## パソコンからの投票方法

◇パソコンから投票するには、事前に | D登録が必要となります。
ⅠD登録方法 → 投票方法の順にお進みください。
◇一度 | D登録をすれば、1 日1回投票できます。

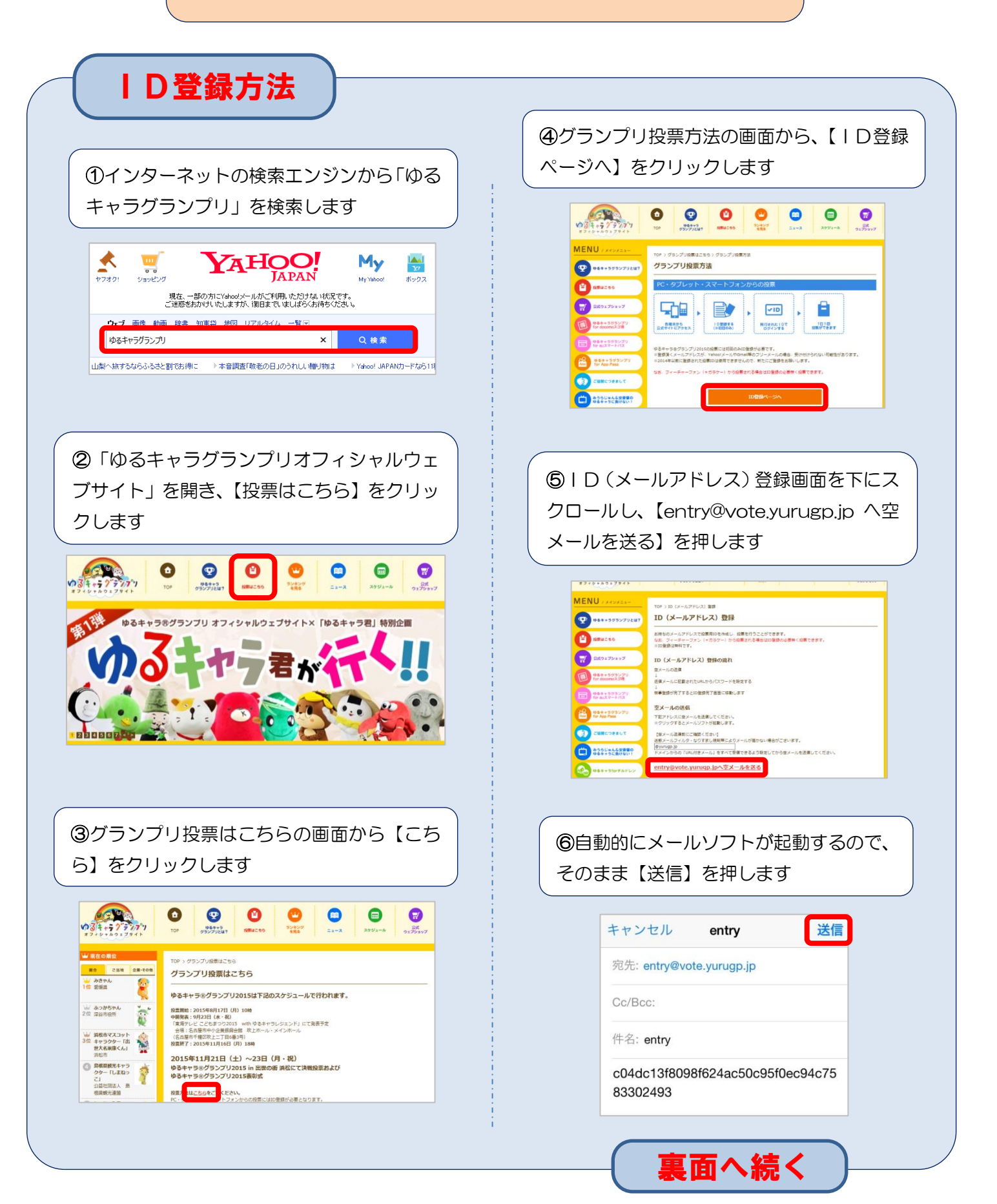

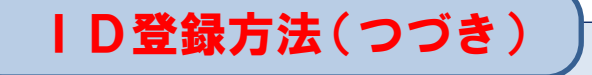

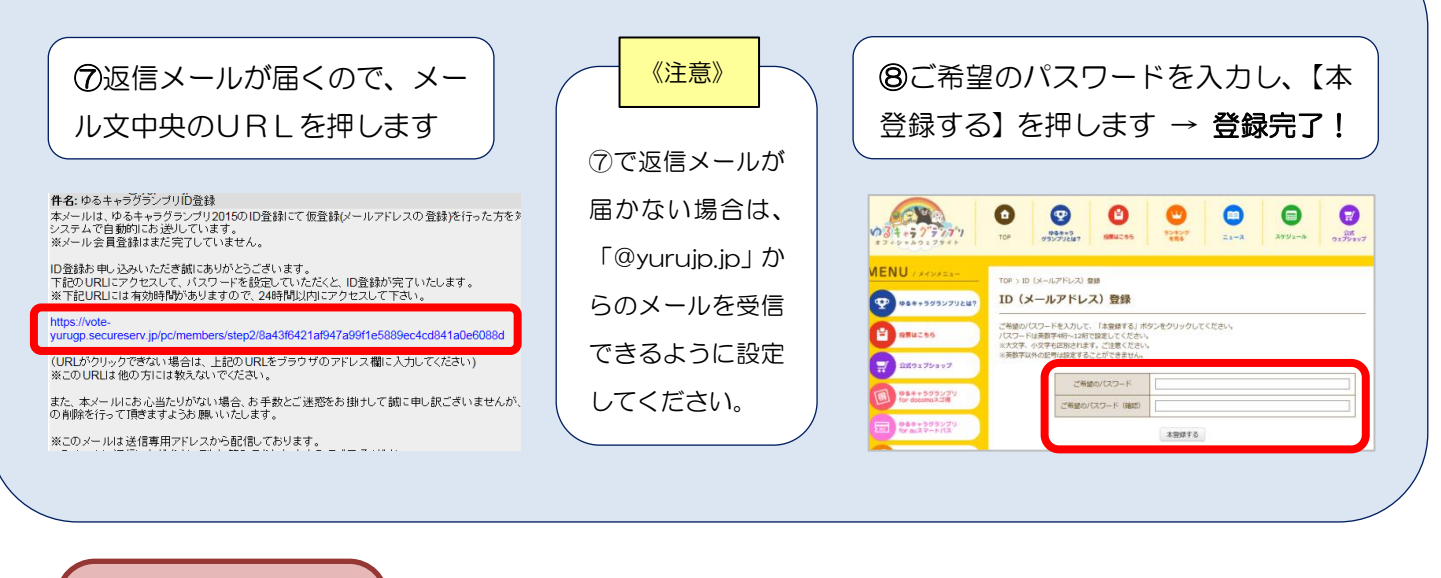

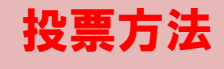

 ① | D登録手順①を参考に、「ゆるキャラグ ランプリオフィシャルウェブサイト」から 「ふっかちゃん」をクリックします

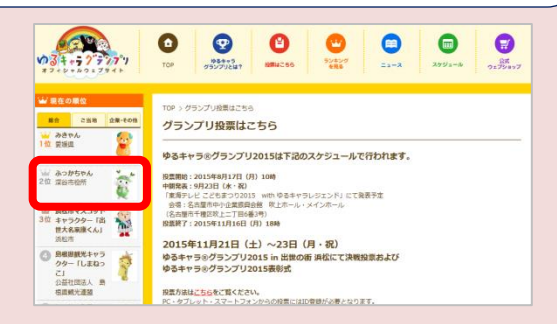

②ふっかちゃんが表示されますので、画面下 にスクロールし【IDで投票する】をクリッ クします

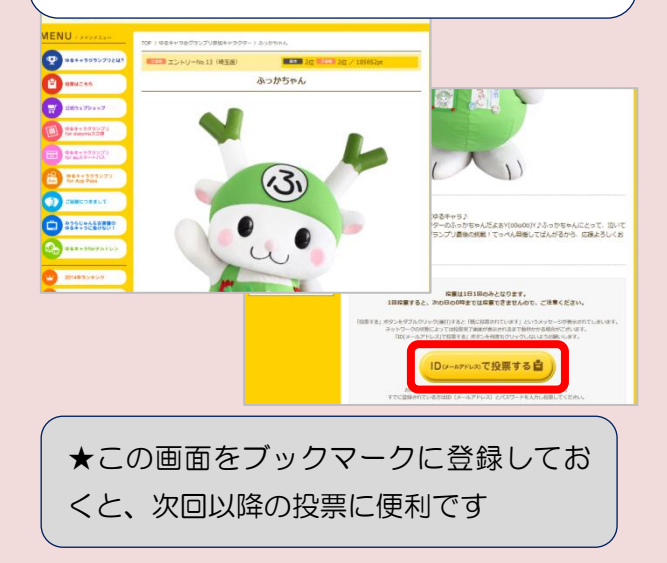

③メールアドレス、パスワード(ID登 録手順の⑥で設定したもの)、認証コード (画面から読み取れる5文字のひらが な)を入力し、【投票する】を押します

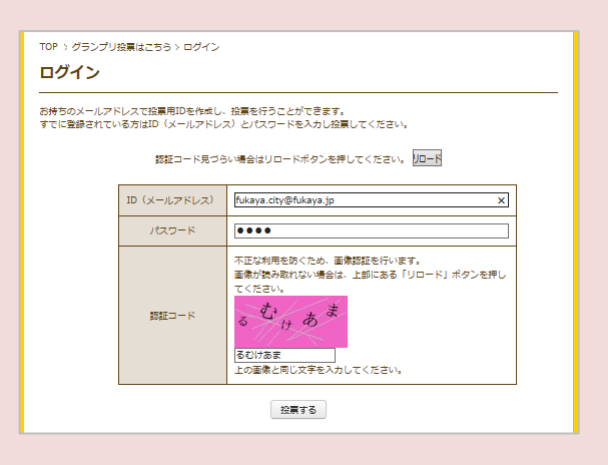

下の画面が表示されれば、投票完了です。 【ログアウト】を押さなければ、次回以 降は、②までで投票完了となります

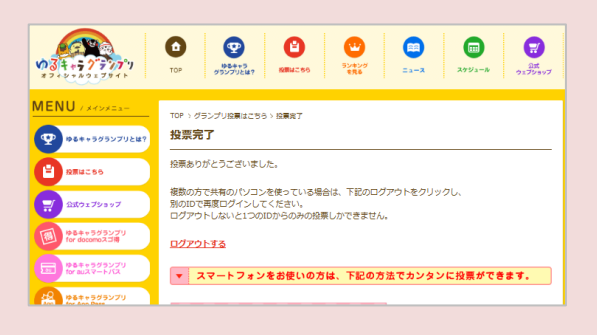